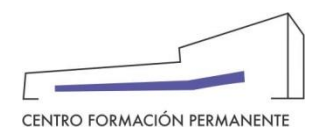

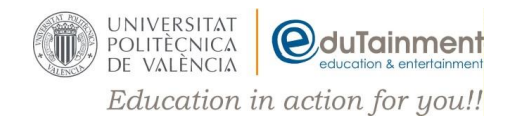

## SOLICITUD DE FACTURA POR MATRICULA EN UN CURSO CFP

**ATENCIÓN**: La factura de tu matrícula solo se podrá solicitar una vez esté el pago conciliado.

Para solicitar la factura deberás de seguir los pasos que te detallamos a continuación:

- 1. Entrar en http://www.cfp.upv.es/
- 2. Hacer clic sobre el enlace "Iniciar sesión" (parte superior derecha)
- Introducir tu usuario y clave en el apartado de la izquierda ("Inicio de sesión con usuario y clave del CFP")
- **4.** Una vez dentro verás el listado de cursos en el que te has matriculado, selecciona el que te interese.

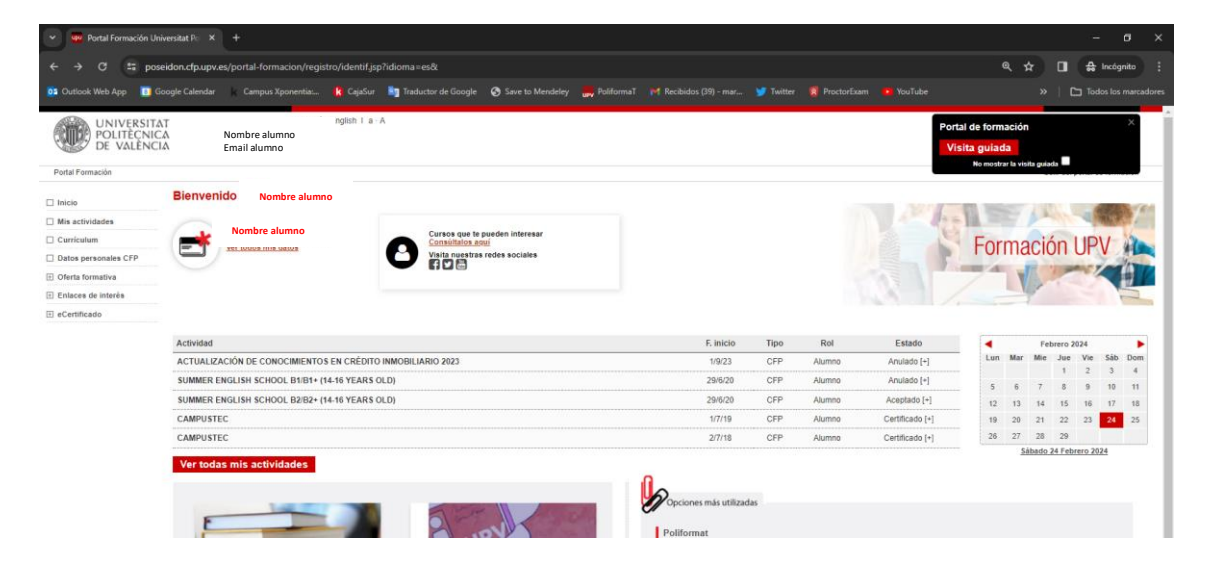

5. Accede a la pestaña "Datos Básicos" y haz clic en "Quiero solicitar factura"

| Veencia Englieh I a A                                                                                                    |                                                                                                    |
|----------------------------------------------------------------------------------------------------|----------------------------------------------------------------------------------------------------|
| tedo de actividades : Actividad                                                                                           | Salir del portal de formación                                                                                                    |
| Gestión de mis inscripciones                                                                                              |                                                                                                    |
| Curso: ASESOR FINA TCIERO                                                                                                 |                                                                                                    |
| Alumno: Alumno                                                                                                    |                                                                                                    |
|                                                                                                    |                                                                                                    |
| Datos basicos Pagos Notas y certificados                                                                                  |                                                                                                    |
| Datos básicos de la artividad:                                                                                            |                                                                                                    |
|                                                                                                    |                                                                                                    |
| <ul> <li>Estado de la actividad. IMPARTENDOSE</li> <li>Estado de su inscricción. Preinscrito &gt;&gt; Acetada.</li> </ul> |                                                                                                    |
| Fechas de comienzo y fin: del 109/19 al 31/05/21.                                                                         |                                                                                                    |
| Uispondrá de 273 días para realizar la actividad.     Lucar de inspartición: contine.                                     |                                                                                                    |
| Acreditación académica: Certificado de aprovechamiento por la UPV, según normativa de formación PERMANENTE VIGENTE.       |                                                                                                    |
| Precio elegido 1.100 € Desempleado     Más información: condicionas de la actividad                                       |                                                                                                    |
|                                                                                                    |                                                                                                    |
| Su inscripción està aceptada, recuerde que                                                                                |                                                                                                    |
| La actividad ya ha empezado, finalizará el 31/05/21.                                                                      |                                                                                                    |
| Si no realiza el pago antes del 4/11/19 podría perder su plaza.                                                           |                                                                                                    |
|                                                                                                    |                                                                                                    |
| Adomás nuede-                                                                                                    |                                                                                                    |
| • Other action                                                                                                    |                                                                                                    |
| • Suero salotar factura                                                                                                   |                                                                                                    |
| Quiero enviar justificanto de transferencia                                                                               |                                                                                                    |
| Samu ya una ana ya una ana a sa a chidad                                                                                  |                                                                                                    |
|                                                                                                    | Verente Explicit I a A  Verente Explicit I a A  Verente Explicit I a  Verente Explicit I a  Verente Explicit I a  Verente Explicit I a  Verente Explicit I a  Verente Explicit I a  Verente Explicit I a  Verente Explicit I a  Verente Explicit I a  Verente Explicit I a  Verente Explicit I a  Verente Explicit I  Verente Explicit I  Verente  Verente Explicit I  Verente Explicit I  Verente  Verente Explicit I  Verente Explicit I  Verente  Verente Explicit I  Verente  Verente Verente  Verente  Ve |

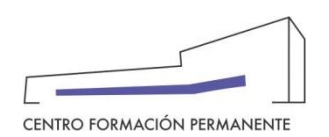

7.

Continuar

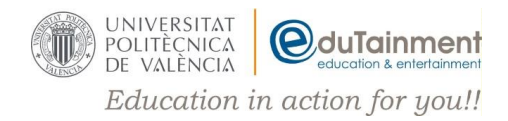

6. Una vez dentro comprueba si los datos de facturación son correctos, de serlo, comprueba en primera instancia el bordador de la factura.

| UNIVERSITAT Portal Formación<br>POLITECNICA<br>DE VALENCIA                                                                                                    |                                                                                                    |
|----------------------------------------------------------------------------------------------------|----------------------------------------------------------------------------------------------------|
| Pago 3008/24 de 120€<br>CURSO: 24.EPSA ACT ACTUALIZACIÓN DE CON<br>2024 ALUMNO: DNI NOMBRE ALUMNO<br>Detos Factura Devolución Ficheros                                                                                                    | OCIMIENTOS EN ASESORÍA FINANCIERA                                                                                                  |
| No hay facturas para este pago.<br>Para poder emitir la factura antes debe descargar y comprobar el borrador de su factura. S<br>facturación. Si los datos de facturación sí son correctos puede acceder a emitir la factura. R<br>transmission de la factura<br>Cambiar datos de facturación | los datos de facturación no son correctos acceda a cambiar datos de<br>scuerde que una vez emitida no podrá modificar ningún dato. |
| Esta página se puede acceder sin estar identificado, puede compartirse la dirección co<br>solicitar factura. Tenga cuidado al copiar y pegar el enlace al completo.     https://poseidon.cfp.upv.es/gatsby/poseidonc/cob/?id=864196&secSig=0f4be0c2d5bf7b9f0daf756d29e                        | mpleta por ejemplo para que otra persona pueda realizar la gestión del pago o<br>26c3c723d3837563e563dc823678e51a630cd&idioma=es&v |
| Correo electrónico                                                                                                    | Versión anterior gestión de factura                                                                                                |
| Universitat Politècnica de València. Centro de Formación Permanente.                                                                                                    | Versión anterior gestión de factura                                                                                                |
| Correo electrónico VihatsApp<br>Universitat Politècnica de València. Centro de Formación Permanente.<br>Puedes cambiar los datos de facturación ac<br>Cambiar el pagador y Continuar                                                                                                    | versión anterior gestión de factura<br>Valencià English<br>cediendo a                                                              |
| Correo electrónico WhatsApp Universitat Politècnica de València. Centro de Formación Permanente. Puedes cambiar los datos de facturación ac Cambiar el pagador y Continuar Solicitud de cambios para factura                                                                                  | versión anterior gestión de factura<br>Valencià English<br>cediendo a                                                              |

- 8. Rellena el formulario con los datos del Pagador, puedes incluir un email adicional para recibir el borrador de la nueva factura y haz clic en Solicitar
- 9. En <u>unos días</u> recibirás un correo para comprobar el nuevo borrador de factura y de ser correcto descarga la "Factura definitiva".